# SIEMENS

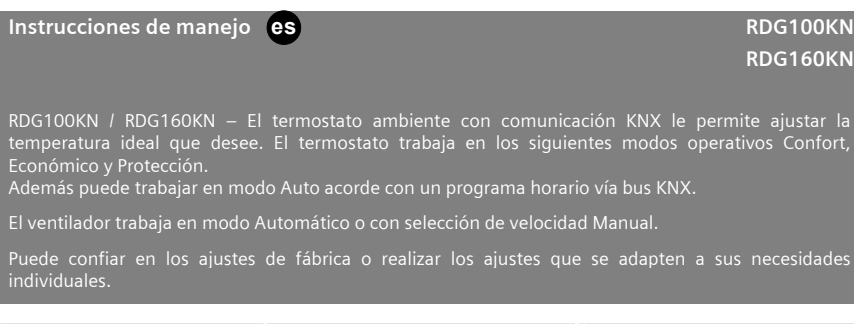

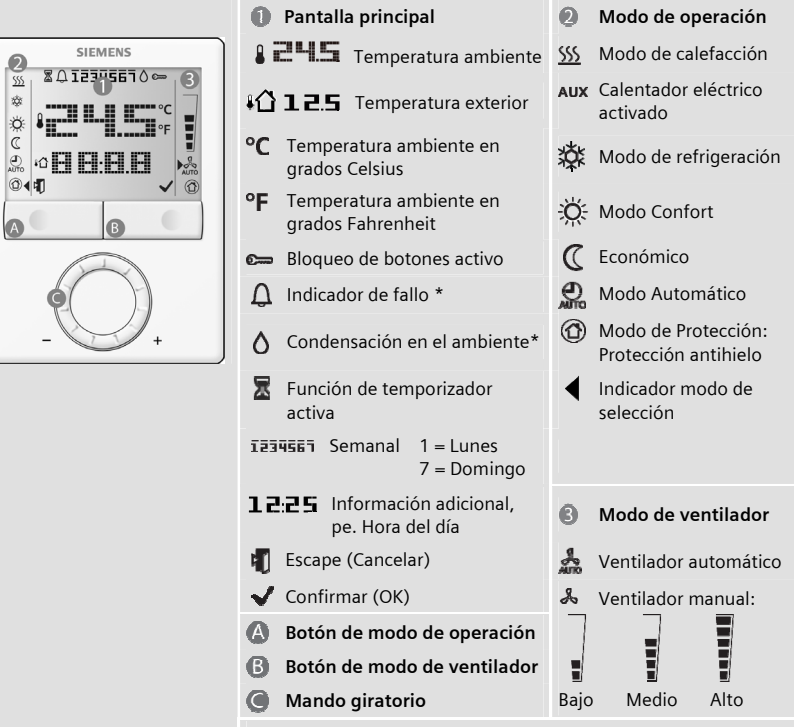

\* Necesita ser configurado por el instalador de calefacción

#### Cambio de la temperatura ambiente

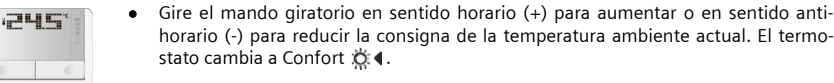

El rango de ajustes es de 5...40 °C; estos se pueden limitar con los parámetros P09 y P10. (para los parámetros de ajuste, ver el reverso).

### Ajuste de la velocidad de ventilador

C

Media Alta

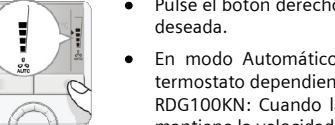

 Pulse el botón derecho repetidamente hasta seleccionar la velocidad de ventilador deseada.

- En modo Automático 2003, la velocidad se selecciona automáticamente por el termostato dependiendo de la consigna y la temperatura ambiente actual.
   RDG100KN: Cuando la temperatura ambiente alcanza la consigna, el ventilador mantiene la velocidad minima (ajuste de fábrica).
  - RDG160KN: El ventilador se para (ajuste de fábrica), o mantiene la velocidad minima (P15).
- En modo Manual, el ventilador trabaja independientemente y de manera continua a la velocidad ajustada: baja / media / alta.

Nota: Si se desea, se puede cambiar el modo de selección del ventilador vía P03: Auto / manual, Manual solo, o Manual incluyendo el modo Protección.

#### Cambio del modo de operación del termostato

Pulse el botón de modo de operación repetidamente hasta que el símbolo **4** muestre el modo operativo deseado.

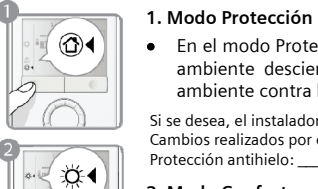

 En el modo Protección, la planta deja de funcionar. Sin embargo, si la temperatura ambiente desciende por debajo 8 °C, se active la calefacción para proteger el ambiente contra la congelación.

Si se desea, el instalador de calefacción puede cambiar las consignas para el modo de Protección:

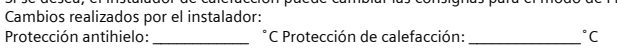

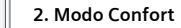

• En el modo Confort, el termostato mantiene la temperatura ambiente a la consigna la cual puede reajustarse con el mando giratorio

#### 3. Modo Auto

- En modo Auto, el termostato conmuta automáticamente entre Confort y Económico acorde con el programa horario vía bus KNX.
- Si no hay un programa horario disponible vía KNX, el modo Auto se reemplaza por Confort

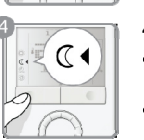

₽.otu

## 4. Modo Económico

• En el modo Económico, el termostato mantiene la temperatura ambiente por

debajo o por encima de la consigna, para ahorrar energía y dinero.

- El termostato puede ajustarse al modo Económico presionando el botón de modo de operación si esta habilitado (PO2 = 2), o vía una señal externa (contacto o comando por bus KNX) como un contacto de ventana, tarjetero o detector de presencia.
- Las consignas de Económico se ajustan de fábrica en15 °C para calefacción y 30 °C para refrigeración. Estos parámetros pueden ajustarse vía P11 y P12 (para ver los parámetros de ajustes, ver la otra cara).

**Importante**: Estas consignas se pueden ajustar a OFF; lo que significa que el termostato no esta activo, pe. sin función de Protección de calefacción y refrigeración. ;**Riesgo de congelación!** 

### Cambio del modo de calefacción al de refrigeración

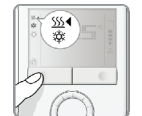

- El cambio desde calefacción a refrigeración (o viceversa) se puede hacer
  - automáticamente por una sonda, por un contacto de cambio de acción, o por un comando remoto vía KNX
  - o manualmente presionando el botón de modo de operación.

Si el termostato está configurado para "solo calefacción" o "solo refrigeración", el cambio de acción no estará disponible (ver parámetro PO1)

- Con el cambio automático o continuo de calefacción/refrigeración, los símbolos <u>SSS</u> / \$\$ indican el estado actual de calor o frío.
- Con el cambio manual, los símbolos 55 / 28 indican que el sistema actualmente opera en modo calefacción o refrigeración. Los símbolos 55 ◀ / 28 ◀ indican la orden de apertura de las válvulas de calor/frío respectivamente.

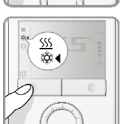

### Ampliación del modo de funcionamiento para presencia o ausencia prolongadas

Los modos Confort y Económico pueden ampliarse temporalmente de 0.5 a 9.5 horas utilizando el temporizador.

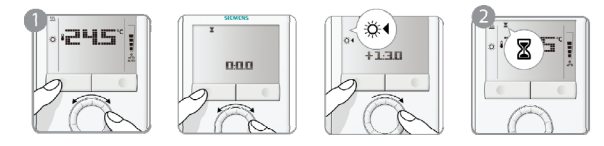

Para ajustar el temporizador, presione y mantenga presionado el botón del modo de operación. 1. Mientras mantiene presionado el botón, gire el mando rotativo según se requiera. a) Gire el mando en sentido horario para ampliar el modo Confort.

- Visualización: 🔅 🕻 0...+9:30
- b) Gire el mando en sentido anti-horario para ampliar el modo Económico.
- Visualización: 🚺 4 0...–9:30
- 2. Suelte el botón del modo de operación y el modo cambiará a temporal y se indicará con el símboloX.
- Después de transcurrido el tiempo ajustado en la ampliación de modo de funcionamiento, el • termostato reanudará el modo de funcionamiento según horario vía KNX (si disponible). Sin orario: − cuando el modo Confort ampliado finaliza → nuevo modo de operación = Económico  $\rightarrow$  nuevo modo de operación = Confort - cuando el modo Económico finaliza
- Si no puede seleccionarse el modo Económico a través del botón de modo operación (PO2 ≠ 2), en su lugar se utilizará el modo de Protección ampliado.
- La función de ampliación del modo de funcionamiento se aborta cuando se realice un nuevo ajuste.

### Temporización de ampliación del modo Confort

Cuando el modo de operación es Económico (comando según horario vía KNX o una señal externa como un tarjetero), se puede poner en modo Confort de modo temporal pulsando el botón de modo de operación. Aparece el símbolo 🛣 .

Pulsando el botón de operación otra vez, se para la temporización.

Esta función solo está disponible cuando el parámetro PO2 = 1. Duración: \* P68 = 0...360 min, ajuste de fábrica = 0 min. \* Configurable por el instalador de calefacción

#### Recordatorio limpieza de filtros y fallos externos

| Д FII | L *  | Este mensaje recuerda que hay que limpiar los filtros en los equipos calefacción.<br>Este aparece después de <i>P</i> "horas de funcionamiento de ventilador" y<br>desaparece cuando el termostato se ajusta a modo Protección |
|-------|------|----------------------------------------------------------------------------------------------------|
| AL    | L1 * | Estos mensajes de fallo le informan que ha ocurrido un fallo externo el equipo*:                                                                                                    |
| AL    | L2 * | $\triangle$ AL1 : $\mathscr{P}$ $\triangle$ AL2 : $\mathscr{P}$                                                                                                    |

AL3 ★ 🗘 AL3 : 🖉 \_

\* Configurable por el instalador de calefacción

.

#### Bloqueo de botones

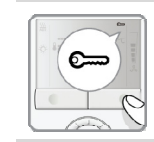

• Si la función de "bloqueo de botones" está habilitada (parámetro P14 = 2), entonces pulsando el botón de la derecha durante 3 segundos, bloquearemos o desbloquearemos los botones. El bloque de botones se indica con el símbolo 🕬 Si la función está configurada (P14 = 1), el termostato bloquea automáticamente los botones 10 segundo después del ultimo ajuste.

Puesta en marcha (por instaladores calefacción cualificados)

Para adaptar el termostato a su sistema y optimizar las funciones de control, un número de parámetros han de ser ajustados. Esto se puede hacer durante el funcionamiento normal, tanto vía los botones del termostato o vía herramientas de puesta en marcha.

### Parámetros de control

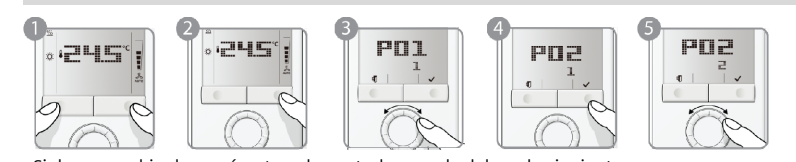

Si desea cambiar los parámetros de control, proceda del modo siguiente:

- 1. Pulse ambos botones simultáneamente durante un mínimo de 4 segundos.
- 2. Suéltelos y transcurridos 2 segundos, presiones el botón derecho de nuevo hasta que aparece en pantalla "PO1".
- 3. Seleccione el parámetro requerido girando el mando giratorio.
- 4. Pulse el botón 🗸 (OK). El valor actual del parámetro seleccionado comienza a parpadear y puede cambiarse girando el mando giratorio.
- 5. Pulse el botón 🗸 (OK) para confirmar el valor ajustado, o 🖷 (Esc) para cancelar el cambio.

Si desea ajustar parámetros adicionales, repita los pasos 3 a 5, o pulse 🗐 (Esc) para salir del modo de ajuste de parámetros.

#### Lista de parámetros

| N°.        | Descripción                                                                    | Valor por defecto                                                          | Rango de ajuste                                                                                                    | Cambio |
|------------|--------------------------------------------------------------------------------|----------------------------------------------------------------------------|----------------------------------------------------------------------------------------------------|--------|
| P01        | Secuencia de control                                                           | 2-tubos / 2-etapas:<br>1 = solo refrige-<br>ración<br>4-tubos:<br>4 =C y R | 0 = Sólo calefacción<br>1 = Sólo refrigeración<br>2 = Cambio de C/R, manual<br>3 = Cambio de C/R, automático<br>4 = Calefacción y refrigeración          |        |
| P02        | Selección de modo vía botón de<br>modo de operación                            | 1                                                                          | 1 = Auto** / Confort / Protección<br>2 = Auto** / Confort / Económico /<br>Protección                                                                    |        |
| P03        | Selección de modo vía botón de<br>modo de ventilador                           | 0 = Auto / Manual                                                          | 0 = Automático / Manual<br>1 = Manual<br>2 = Automático / Manual/<br>Modo de Protección                                                                  |        |
| P04        | Selección de °C o °F                                                           | 0° = 0                                                                     | 0 = °C<br>1 = °F                                                                                                    |        |
| P05        | Calibración del sensor                                                         | 0.0 K                                                                      | -3+3 °C                                                                                                    |        |
| P06        | Visualización de temperatura<br>estándar                                       | 0 = Temperatura<br>ambiente                                                | 0 = Temperatura ambiente<br>1 = Consigna                                                                                                    |        |
| P07        | Información adicional de usuario                                               | 0 = Sin visualización                                                      | 0 = Sin visualización<br>1 = Temperatura ambiente en °C / °F<br>2 = Temperatura exterior (vía bus)<br>3 = Hora (12h, vía bus)<br>4 = Hora (24h, vía bus) |        |
| P08        | Consigna básica de Confort                                                     | 21 °C                                                                      | 5 40 °C                                                                                                    |        |
| P09        | Limitación de consigna mínima en<br>el modo Confort                            | 5 °C                                                                       | 5 40 °C                                                                                                    |        |
| P10        | Limitación de consigna máxima en<br>el modo Confort                            | 35 ℃                                                                       | 5 40 °C                                                                                                    |        |
| P11        | Consigna para calefacción en<br>modo Económico (WheatEconomy)                  | 15 ℃                                                                       | OFF, 5 °CWcoolEconomy                                                                                                    |        |
| P12        | Consigna para refrigeración en<br>modo Económico (WcoolEconomy)                | 30 °C                                                                      | OFF, WheatEconomy40 °C                                                                                                    |        |
| P13<br>*** | Calentador eléctrico en modo<br>refrigeración                                  | ON                                                                         | OFF = Inhabilitado<br>ON = Habilitado                                                                                                    |        |
| P14        | Bloqueo de botones                                                             | 0 = Inhabilitado                                                           | 0 = Inhabilitado<br>1 = Automático<br>2 = Manual                                                                                                    |        |
| P15        | Velocidad de ventilador en la zona<br>muerta (modo Confort)<br>(solo RDG160KN) | 0 = Apagado                                                                | 0 = Apagado<br>1 = Velocidad 1<br>(calefacción o refrigeración)<br>2 = Velocidad 1 (solo refrigeración)                                                  |        |

Cuando no hay programa horario vía KNX, el modo Auto es igual al modo Confort.

Cuando no nay programa norario via KNX, el modo Auto es igual al modo Contort.
\*\*\* Parámetro P13 solo se muestra con la aplicación 2-tubos con colentador eléctrico.
Todos los ajustes de temperatura se pueden modifica en saltos de 0.5 °C.

Por favor rellene con los cambios realizado!

Siemens Building Technologies Sujeto a modificaciones CE1B3191es 2012-09-19